# Bien piloter le logiciel, pour mieux analyser le dossier de santé.

A l'usage des internes et des remplaçants.

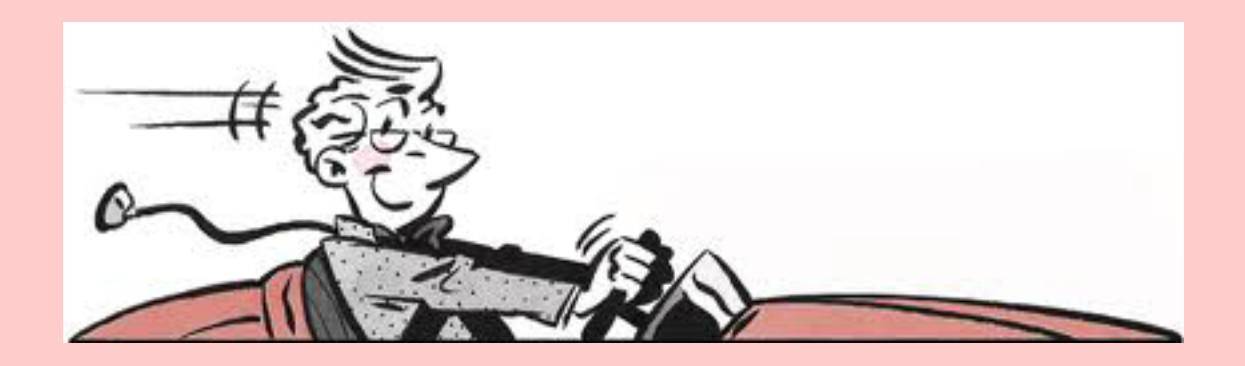

Pas à pas réalisé par gilles guillon. Décembre 2016 N'engage en rien Prokov Editions Merci aux correcteurs : Drs Richard Chmpeaux, Gérard Hamonic. Si questions relatives à ce livret : courriel : pasapas@laposte.net

# Sommaire

Mieux analyser le dossier de santé : quelques clics judicieux suffisent !

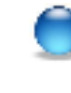

| e tableau de bord                                             | 3      |
|---------------------------------------------------------------|--------|
| a boîte à outils du dossier de santé                          | 6      |
| Les alertes du dossier de santé<br>Les antécédents du patient | 8<br>9 |
| Historiques des biométries en 1 clic                          | 10     |
| Recherche par un 1 mot-clé                                    | 11     |
| L'essentiel du dossier : la synthèse                          | 12     |
| L'ordonnance via "Recopier" (avantages)                       | 13     |
|                                                               |        |

Bien piloter ... MS · Dec. 2016 · P 2 / 14

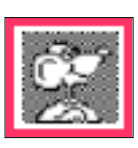

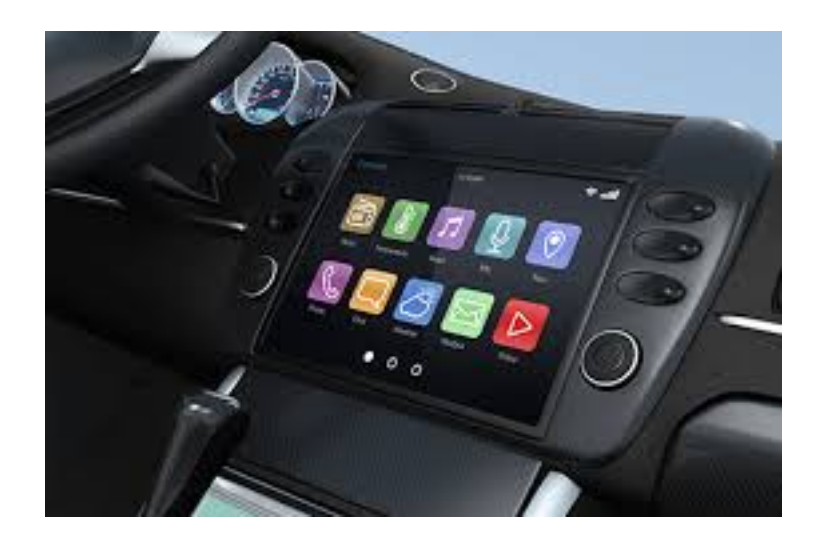

### le tableau de bord du dossier de santé

 $\wedge$ 

Si la barre d'icônes est absente : clic sur la barrette tout à fait en haut et à droite de la fenêtre

# Les icônes de forme ronde

= voir l'histoire du patient

Les plus importantes = flèches rouges les accès secondaires = flèches bleues

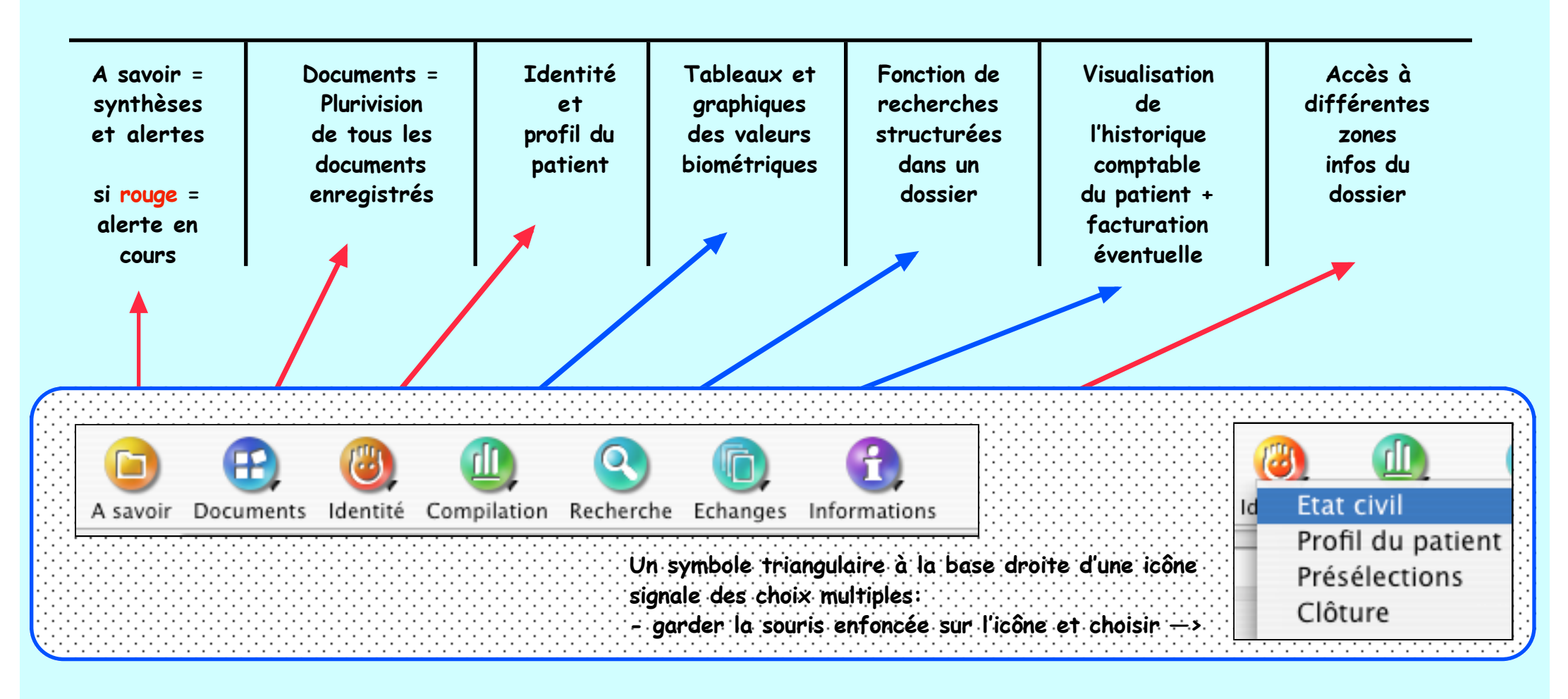

#### Les icônes de forme carrée = créer de nouveaux documents

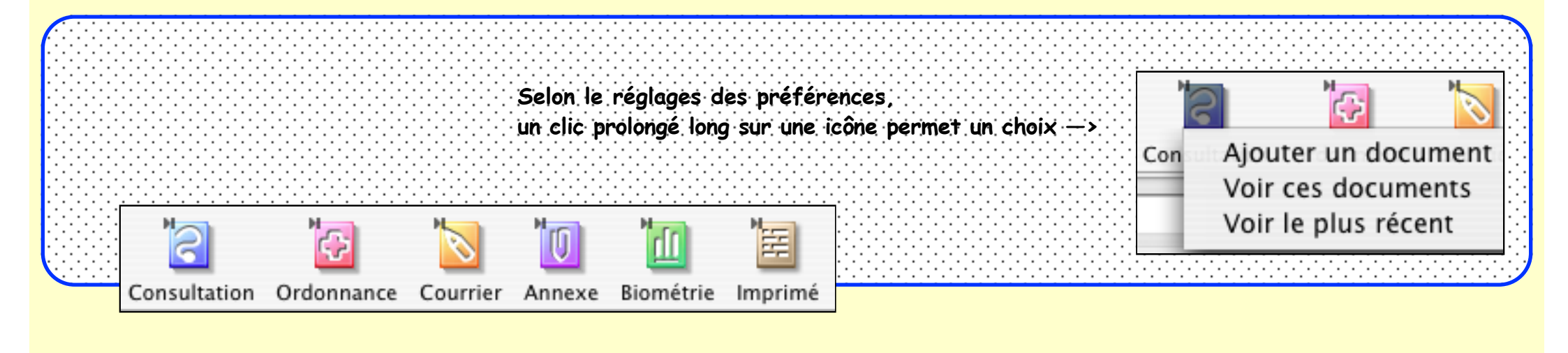

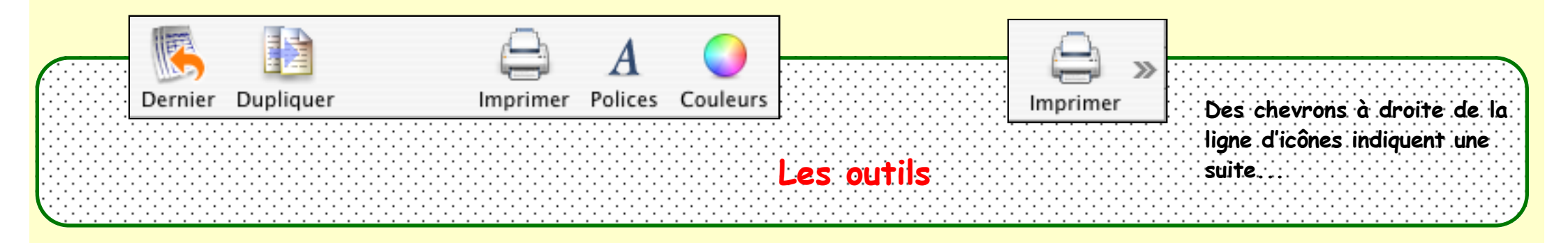

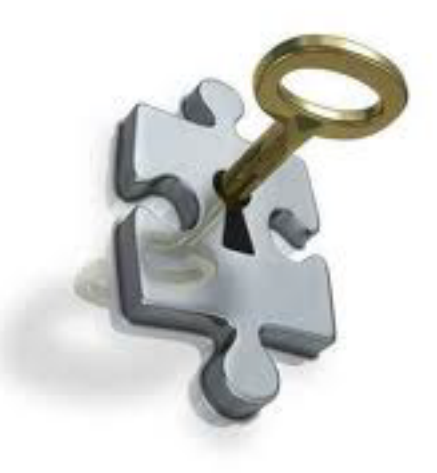

## La boîte à outils du dossier de santé

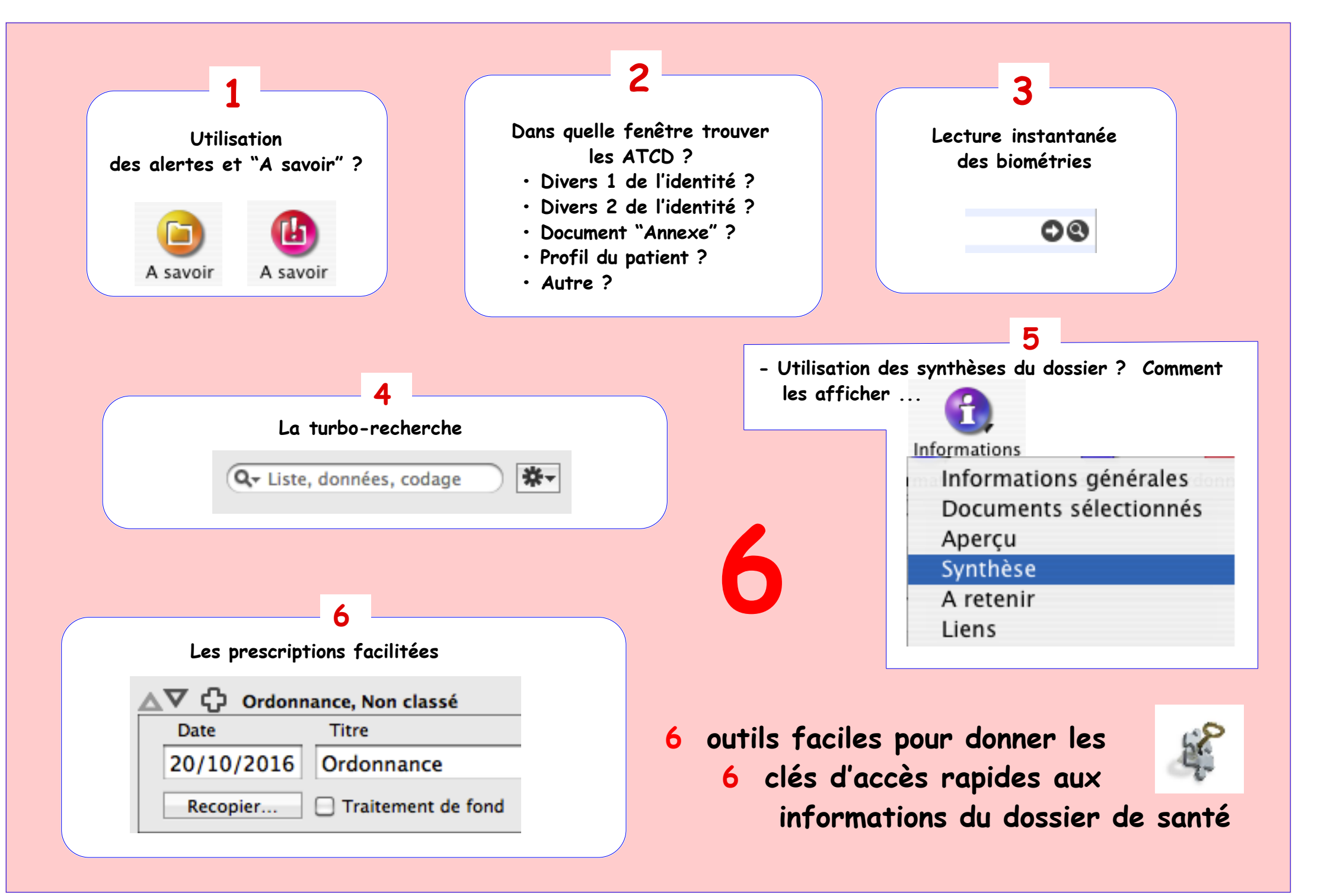

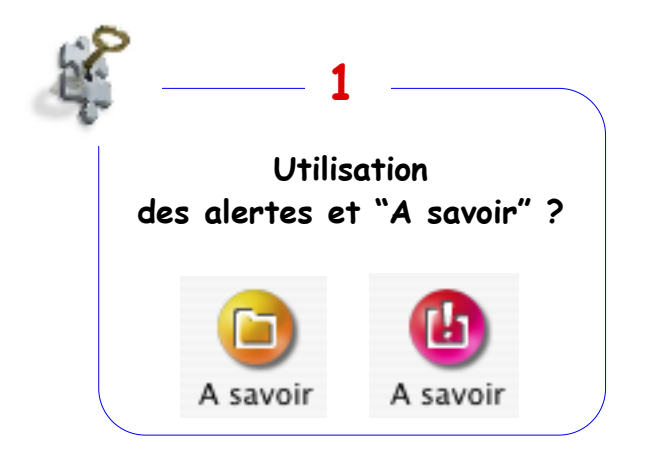

#### Les alertes du dossier de santé

2 couleurs possibles pour cette icône :

- jaune : pas d'alerte en cours
- rouge : alerte en cours

Un clic sur cette icône affiche une fenêtre composée de 2 parties verticales : • à gauche : la synthèse du dossier

• à droite : les alertes calendaires postées sur le dossier :

| Al | ertes      |                                            |
|----|------------|--------------------------------------------|
| !  | Date       | Message                                    |
| ۲  | 07/10/2016 | suivi insuffisance cardiaque droite BNP 96 |
|    | 11/01/2017 | CALD 2017                                  |
|    | 22/02/2017 | VACCINS DTP 2022 PNEUMO 23 2017            |
|    | 15/06/2022 | Vaccin: REPEVAX                            |
|    |            |                                            |

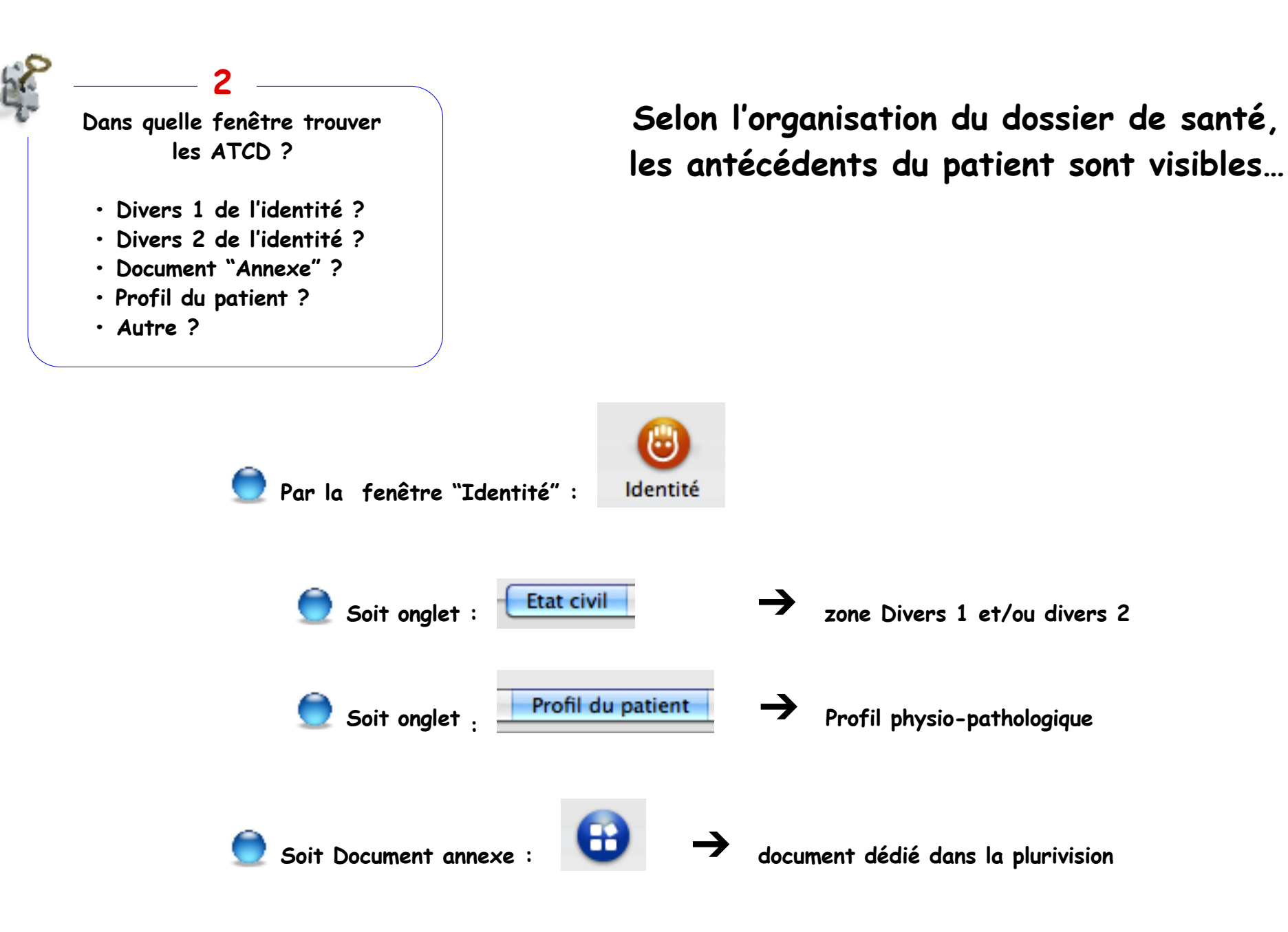

Autre ? : voir avec l'administrateur du fichier où les trouver.

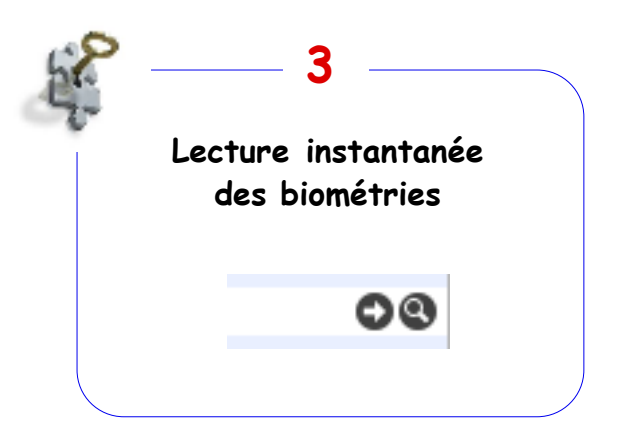

# Point fort : accès immédiat à l'historique des biométries en 1 clic

Les valeurs biométriques sont accessibles :

- dans le champ droit d'un document de consultation
- ou dans un document de biométrie
- -> Pour afficher les valeurs d'une seule variable :

sélectionner l'item puis clic en bout de ligne à droite sur la loupe (exemple ici : LDL C)

| Variable                | Valeur     | Min  | Max  | Remarque |
|-------------------------|------------|------|------|----------|
| Bilan Lipidique         |            |      |      |          |
| Cholestérol total (g/l) | 1,75 ® 16m |      | 2,00 |          |
| HDL C (g/l)             | 0,48 @ 16m | 0,40 | 0,70 |          |
| LDL C (g/l)             | 1,05 ® 16m | 1,15 | 1,75 | 00       |
| Triglycérides (g/l)     | 1,10 ® 16m | 0,40 | 1,50 |          |
|                         |            |      |      |          |

-> Pour afficher les valeurs d'un groupe entier (appelé "formulaire") :

sélectionner le titre du formulaire puis clic en bout de ligne à droite sur la loupe (exemple ici : Bilan Lipidique)

| ▼ | Bilan Lipidique |                        |            |            | 00                 |  |
|---|-----------------|------------------------|------------|------------|--------------------|--|
|   | Date 🔻          | Cholestérol total(g/l) | HDL C(g/l) | LDL C(g/l) | Triglycérides(g/l) |  |
|   | 25/06/2015      | 1,75                   | 0,48       | 1,05       | 1,10               |  |
|   | 03/06/2015      | 1,83                   | 0,60       | 1,09       | 0,70               |  |
|   | 09/09/2014      | 1,95                   | 0,56       | 1,24       | 0,77               |  |
|   | 22/03/2013      | 1,92                   | 0,50       | 1,27       | 0,77               |  |
|   | 12/03/2010      | 2,37                   |            | 1,37       | 0,73               |  |

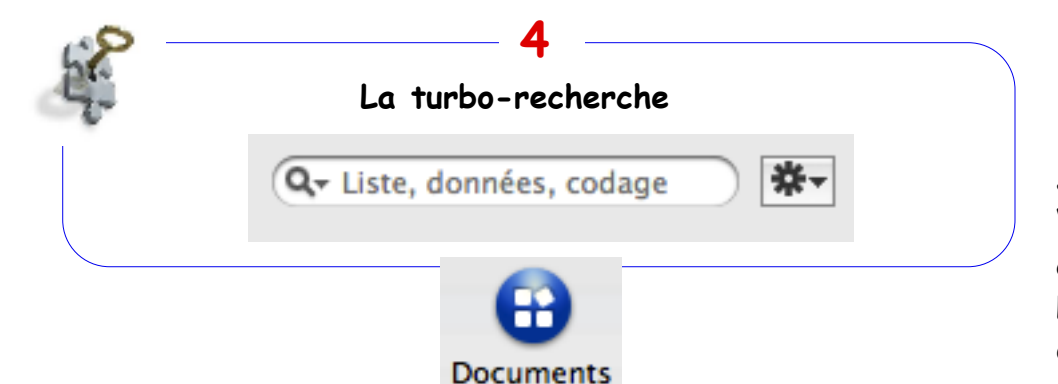

Q, rystit

### Recherche par 1 mot clé :

Située en bas de la colonne gauche "Vision par…" de l'icône "Documents, cette zone active la recherche instantanée d'un mot clé (ou début de mot) contenu dans le dossier de santé actif. La requête s'effectue sur les titres et sur les contenus de tous les documents contenant du texte exemples ici avec ECG et cystit)

nb : d'où l'intérêt crucial de titrer significativement TOUS les documents !

| Q- ECG 🛞 | <b>*</b> - | Types/"ECG"                                      | Visible : 10, Total : 736, Sélection : |
|----------|------------|--------------------------------------------------|----------------------------------------|
|          |            | Date 🔻 Titre                                     |                                        |
|          |            | 11/06/2015 U Cardiologue : Dr Ch.   consultation | ı –                                    |
|          |            | 11/06/2015 @Cardiologue : Dr Cł consultation     | ı –                                    |
|          |            | 24/03/2015 CECG                                  | -                                      |
|          |            | 24/03/2015 ECG ce jour                           | -                                      |
|          |            | 23/10/2012 CECG                                  | -                                      |
|          |            | 23/10/2012 ECG ce jour                           | -                                      |
|          |            | 06/10/2012 C diabète Faire ECG et HTA            | -                                      |
|          |            | 15/06/2006 Dr GE 15/06/06                        | -                                      |
|          |            |                                                  |                                        |

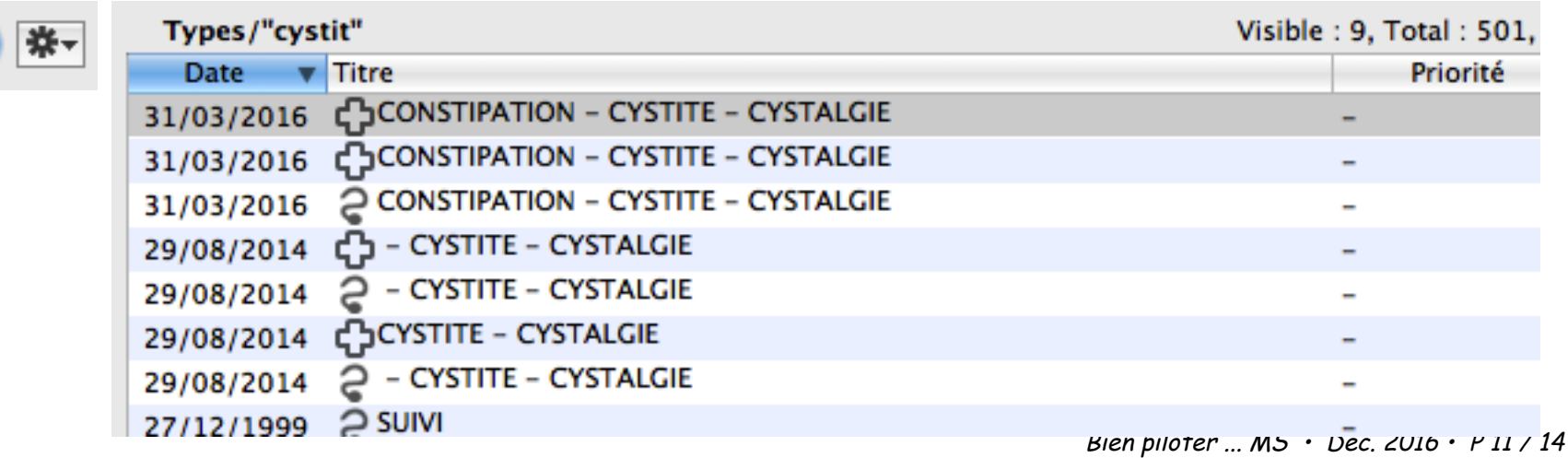

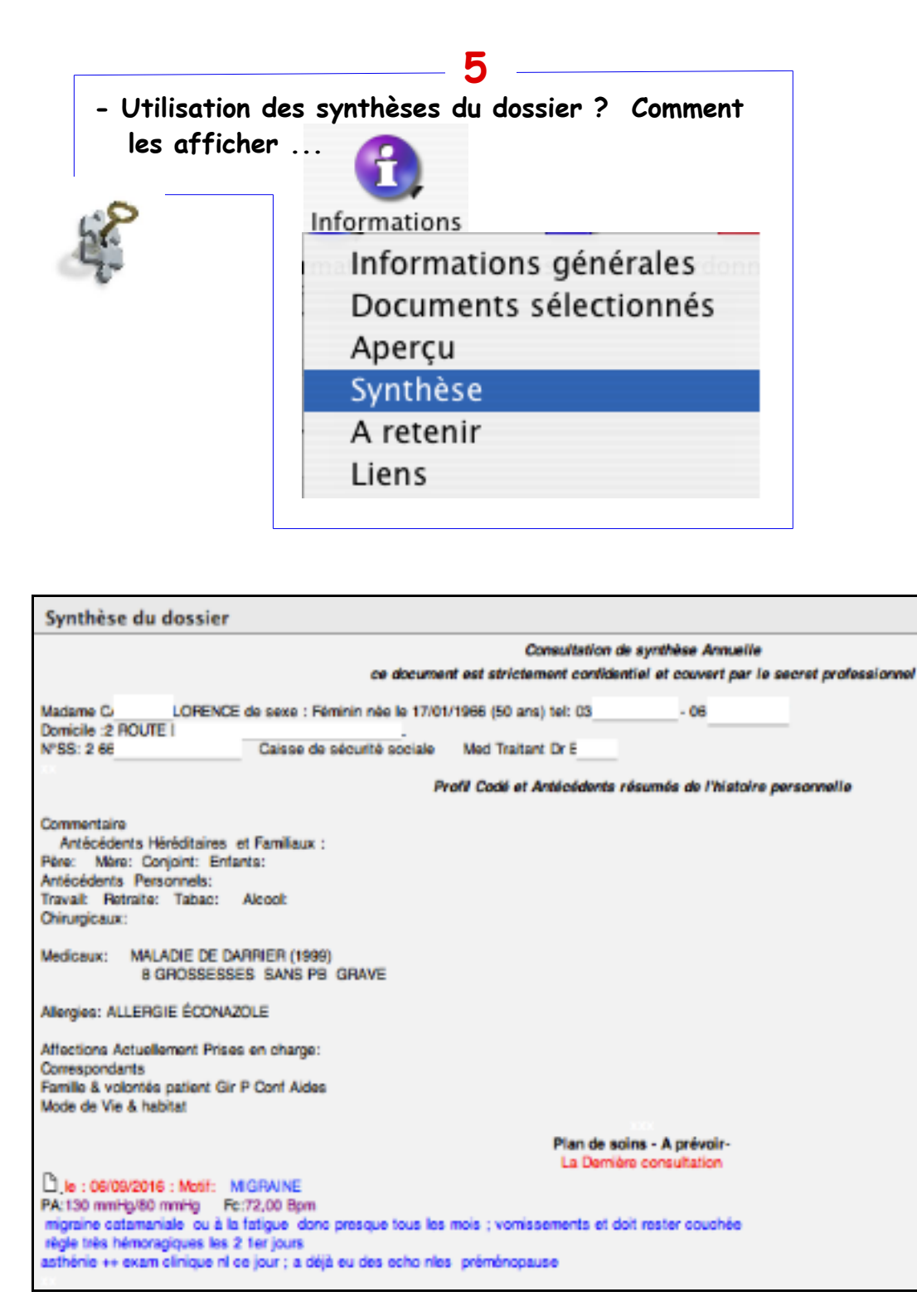

### L'essentiel du dossier de santé actif : la synthèse

#### Affichage :

- par l'icône "A savoir" (cf cas n°1) colonne gauche
- par l'affichage de la palette (accès : cf ci-contre)

Chaque dossier peut offrir une synthèse spécifique. D'autres synthèses peuvent être affichées dans un même dossier :

• dans le volet "A savoir" : en bas à gauche de la fenêtre :

|           | Synthèse : Bl                                               |
|-----------|-------------------------------------------------------------|
| dans la p | palette :<br>en haut par un clic long sous la ligne grise : |
|           | 000                                                         |
|           | CA CA                                                       |
|           |                                                             |
|           |                                                             |

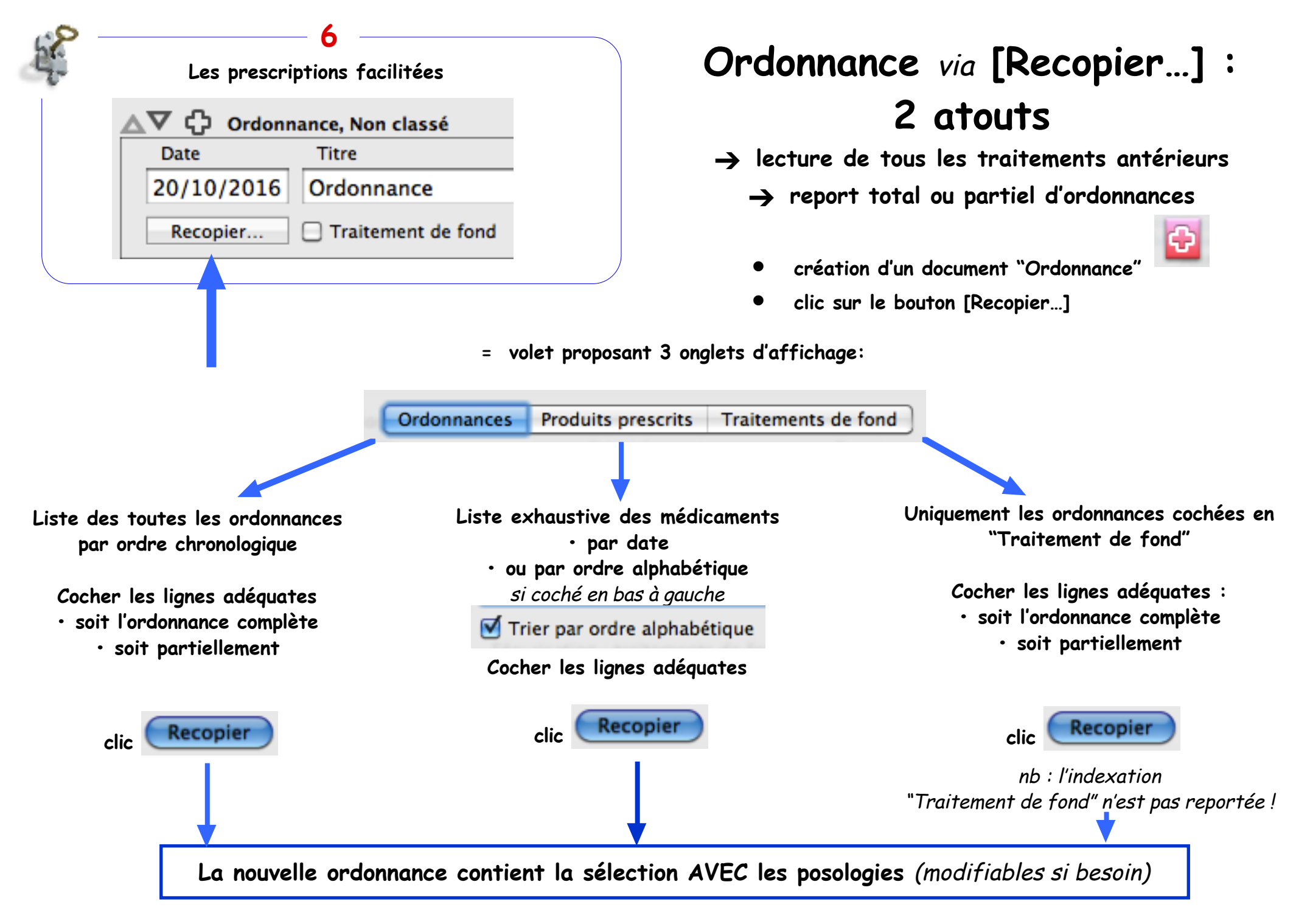

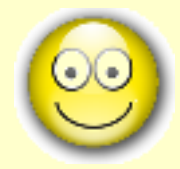

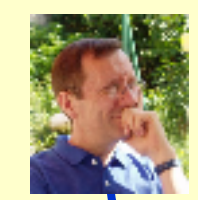

Encore merci aux correcteurs

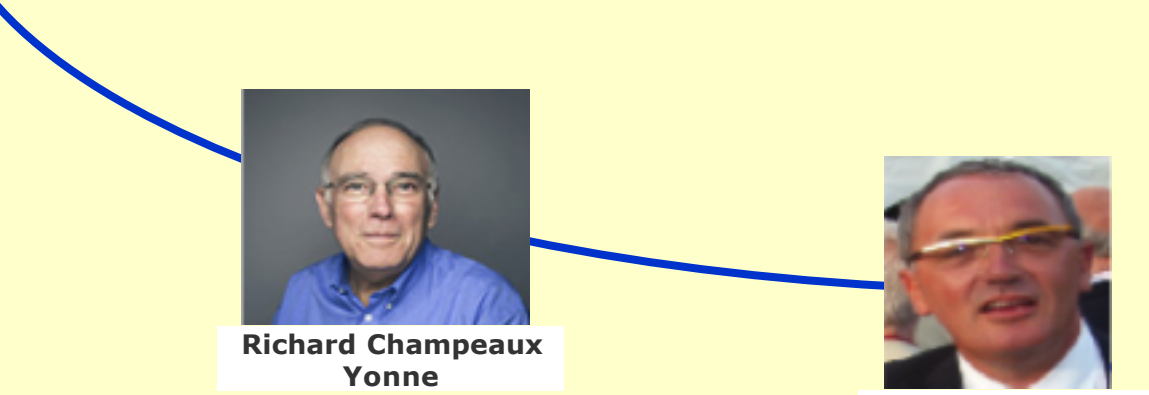

Gérard Hamonic Côtes d'Armor